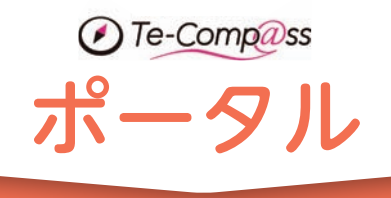

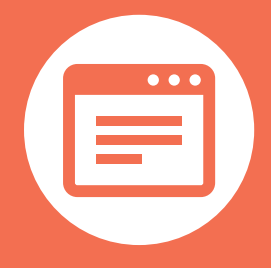

# 新着情報を集約し 校務の状況を見渡せる 便利な窓口画面

メール・掲示板などの新着情報や 当日・週間スケジュールといった 日常の校務に必要な情報を一覧で表示。 よく使う項目を登録し、すぐに移動できる 「クイックジャンプ」

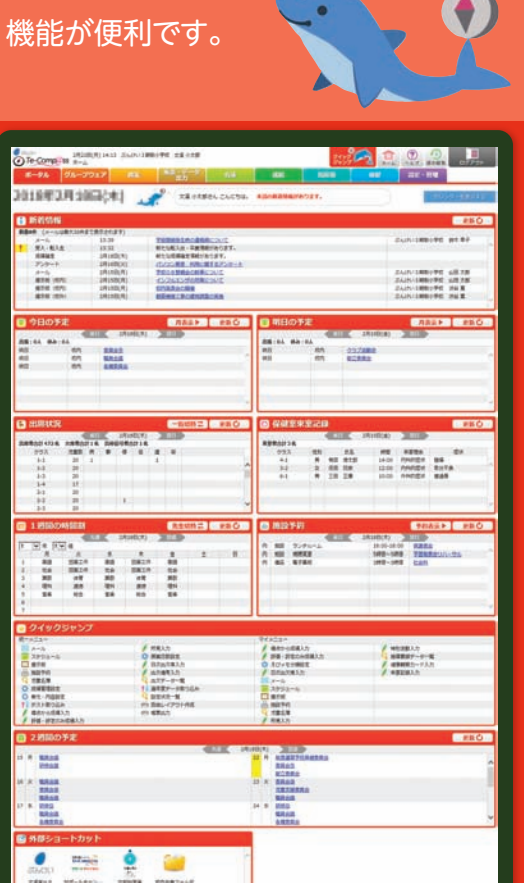

機能のポイント

## 1 新着情報

## 自分あての通知をまとめて一覧表示

新着メールや予定,お知らせやアンケート,児童・生徒の転出入の情報 など、ユーザーの先生への通知を時間順にまとめて表示します。

| ANT-ACTIVITY N                     |                                                                                                    |                                         | 更新                                            |
|------------------------------------|----------------------------------------------------------------------------------------------------|-----------------------------------------|-----------------------------------------------|
| 50件 (メールは最大30                      | 非正で表示されます)                                                                                                    |                                         |                                               |
| メール                                | 13:39                                                                                                    | 学順常能発生時の遺殖機について                         | ぶんけい3周期小学校 営木 単子                              |
| 受入・転入生                             | 13:32                                                                                                    | 新たな転入出、卒業清朝があります。                       |                                               |
| 成績確定                               | 2月18日(木)                                                                                                    | 新たな成績様と情報があります。                         |                                               |
| アンケート                              | 2月16日(火)                                                                                                    | パンコンドメー和用に留するアンケート                      |                                               |
| 2-16                               | 2月15日(月)                                                                                                    | 学校の「連載会の影響について                          | ぶんけい3期期小学校 山田 大部                              |
| 備示症(約内)                            | 2月15日(月)                                                                                                    | インションガの対象について                           | ぶんけい3期制小学校 山田 太郎                              |
| 藤示板 (成内)                           | 2月15日(月)                                                                                                    | 点表会の開催                                  | ぶんけい3歳制小学校 渋谷 夏                               |
|                                    | and the second second se | and the state of the state of the state |                                               |
|                                    | 2/115B(/A)                                                                                                    |                                         | SATURE TO R                                   |
| REFE (RDH)                         | 2/115B(A)                                                                                                    |                                         | JAITUJAROPPO 200 A                            |
| ### (034)<br><b>POINT</b><br>リンクを: | 2/1158(/I)<br>クリックす                                                                                                    | ると,通知                                   | #からいつ,何の連絡が尿                                  |
|                                    | 271158(71)<br>クリックす                                                                                                    | ると,通知                                   | またいはまやす ままま<br>進からいつ,何の連絡が原                   |
| ■## (05) POINT リンクを? の詳細を          | 20158(0)<br>クリックす<br>確認する                                                                                                    | ると,通知 言                                 | またい148999 394<br>進からいつ,何の連絡が加<br>いたか―日で把握できます |
| ### (05%) POINT リンクを? の詳細を         | 24158(4)<br>クリックす<br>確認する                                                                                                    | ると, 通知<br>ことができ                         | 進からいつ,何の連絡が履<br>たか一目で把握できます。                  |
| ■## (05) POINT リンクを? の詳細を ます       | 20158(0)<br>クリックす<br>確認する                                                                                                    | ると,通知 言                                 | 進からいつ,何の連絡が加<br>いたか一目で把握できます。                 |

#### 2 スケジュール

#### 今日・明日・2週間の予定を表示

今日1日・明日1日の予定を一覧表示するとともに、2週間分の予定も表 示できるパーツを用意。スケジュールの詳細はリンク先で確認できます。

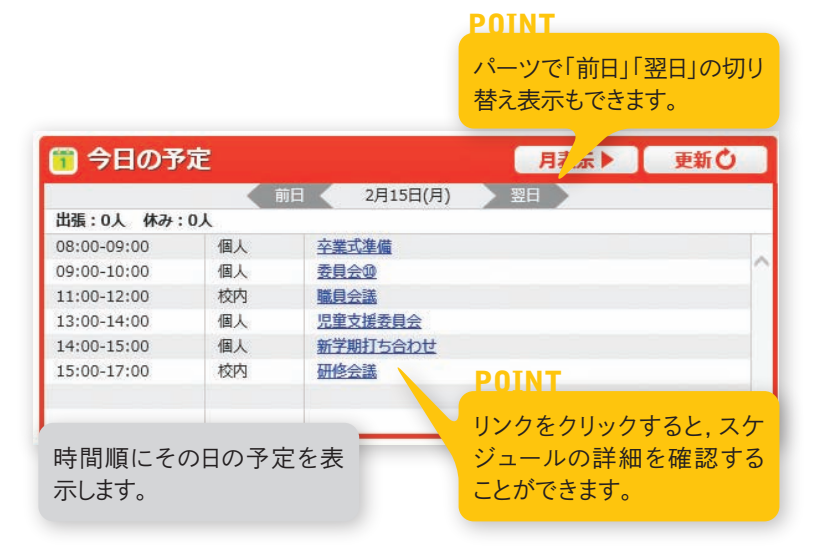

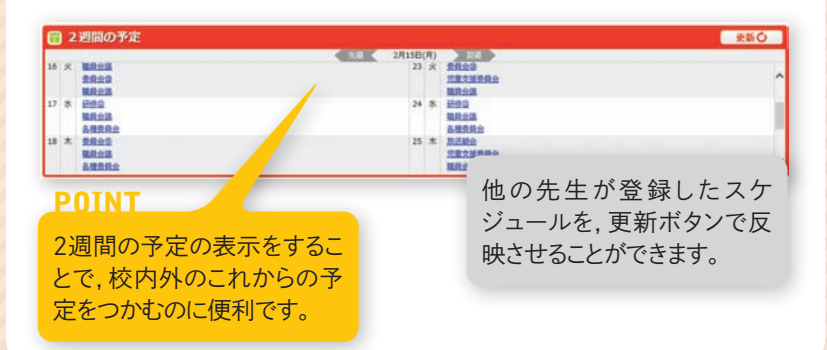

# 3 クイックジャンプ

# よく使う機能を登録すると、どこ

日々の校務の中で、よくお使いになる画面を登録すると、どの画面か クで移動できる便利な機能です。自治体統一メニューと個人専用メ て登録できます。

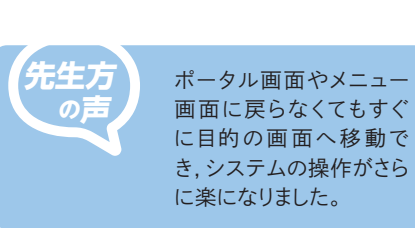

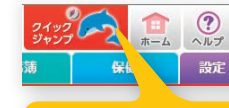

各画面の上部のア

リックすると,登録画 表示されます。 POINT

# 4 出席状況

# 1日の「クラス別出欠人数」と「校内一覧」を切り替え表示

その日の校内各クラスの出欠人数を表示するだけでなく、欠席者の一覧を表示することができます。校内の出欠状況をすぐに把 握することができます。

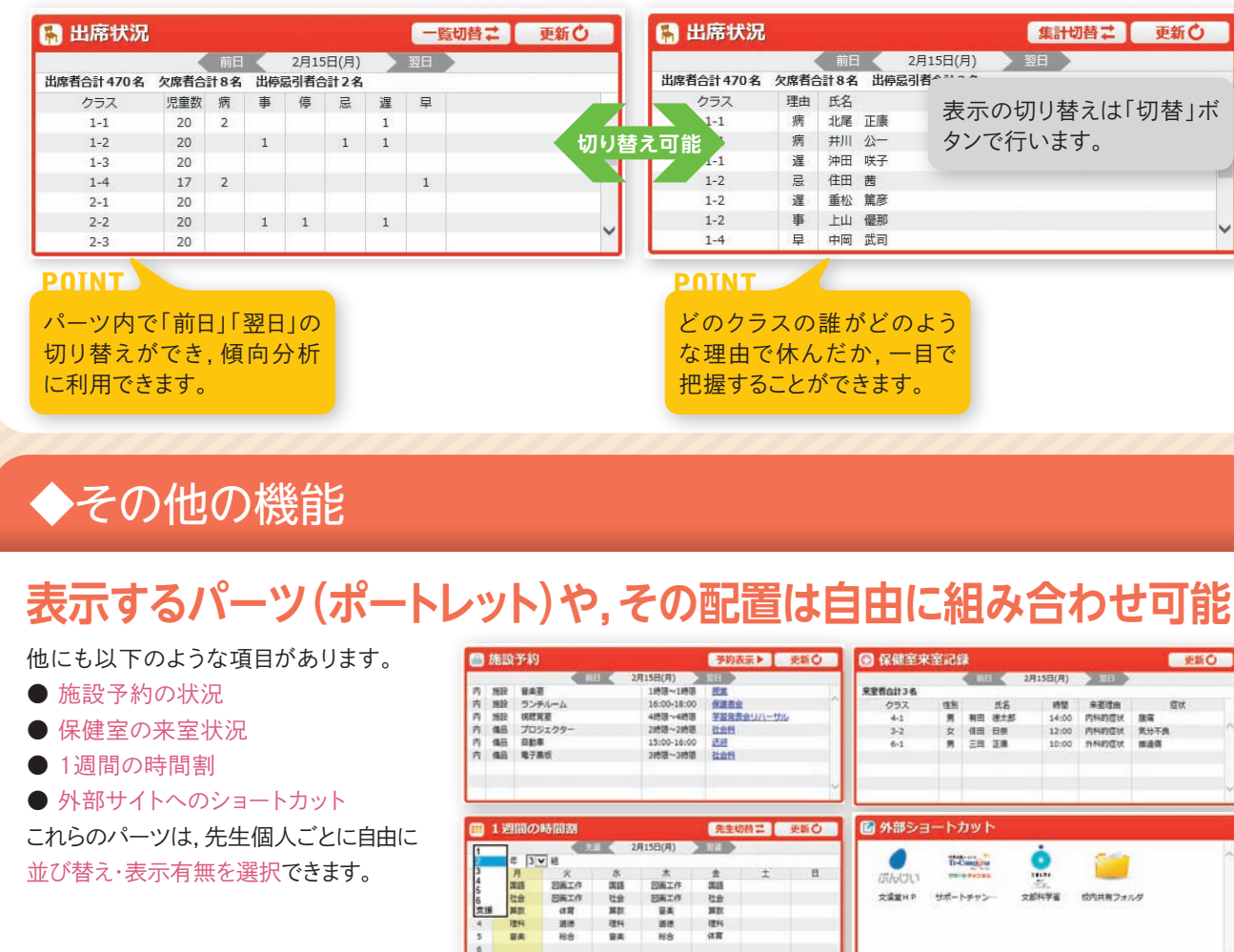

| からで               | も1クリ   | ック移動!                             |
|-------------------|--------|-----------------------------------|
| っでも1クリッ<br>ニューを分け | 田一・ビニー | マイメニュー                            |
| 「コンをク」            | Q 此穴   | ごとの登録のほか,自治<br>で統一して設定すること<br>ます。 |

| 著合計 470 名 | 欠席者合 | 計8名 | 出停忌 | 者^ ==         |
|-----------|------|-----|-----|---------------|
| クラス       | 埋田   | 比名  | 元序  | 表示の切り替えは「切替」ボ |
| 能         | 病    | 井川  | 公一  | タンで行います。      |
| 1-1       | 遅    | 沖田  | 咲子  |               |
| 1-2       | 返    | 住田  | 茜   |               |
| 1-2       | 遅    | 重松  | 篤彦  |               |
| 1-2       | 事    | 上山  | 優那  |               |
| 1-4       | 早    | 中岡  | 武司  | •             |

|                                                        | 予約2                                                                                                    |              | 更新〇           | 💿 保健至牙                                            | (室)山(                      | 8                                            |     |                                                                                             |                                                                    | 更新         | 0 |
|--------------------------------------------------------|----------------------------------------------------------------------------------------------------|--------------|---------------|---------------------------------------------------|----------------------------|----------------------------------------------|-----|---------------------------------------------------------------------------------------------|--------------------------------------------------------------------|------------|---|
| 4)                                                     | 10                                                                                                    |              |               |                                                   |                            | < 10 E                                       |     | 2月15日(月)                                                                                    | 10                                                                 | 2          |   |
| ~1時間                                                   | 肥果                                                                                                    |              |               | 来皇哲台計3名                                           |                            | _                                            |     |                                                                                             |                                                                    |            |   |
| -18:00                                                 | 保護器会                                                                                                    |              | ^             | <b>05</b> X                                       | 性制                         |                                              | 5.8 | 1952                                                                                        | 来至理由                                                               | 臣状         |   |
| ~488                                                   | 7885                                                                                                    | 会リハーサル       |               | 4-1                                               |                            | 利田                                           | 建大部 | 14:00                                                                                       | 内科的症状                                                              | 24         |   |
| ~2時間                                                   | 社会科                                                                                                    |              |               | 3-2                                               | 女                          | 信田                                           | 日祭  | 12:00                                                                                       | 内科的在状                                                              | 気分不良       | - |
| -16:00                                                 | 进行                                                                                                    |              |               | 6-1                                               |                            | 三田                                           | 正備  | 10:00                                                                                       | 外科的症状                                                              | <b>用油用</b> |   |
| ~3時間                                                   | 社会日                                                                                                    |              |               | 1000                                              |                            |                                              |     |                                                                                             |                                                                    |            |   |
|                                                        |                                                                                                    |              |               |                                                   |                            |                                              |     |                                                                                             |                                                                    |            |   |
|                                                        |                                                                                                    |              |               |                                                   |                            |                                              |     |                                                                                             |                                                                    |            |   |
|                                                        |                                                                                                    |              |               |                                                   |                            |                                              |     |                                                                                             |                                                                    |            |   |
|                                                        | 1                                                                                                    |              | ~             |                                                   |                            | _                                            |     |                                                                                             |                                                                    |            |   |
| 0                                                      | 先生以                                                                                                    | #= [         | 更新〇           | ● 外部ショ                                            | 1-17                       | ן על                                         | •   |                                                                                             |                                                                    |            |   |
| <b>4</b> )                                             | 先生以                                                                                                    | #= [         | 更新〇           | _<br>  ● 外部ショ<br>  ●                              | i-ト/                       | ו על                                         |     | ò                                                                                           | -                                                                  |            |   |
| 0                                                      | <b>先生以</b>                                                                                                    | #∓[<br>±     | 。<br>更新〇<br>日 | ·<br>() 外部ショ<br>ぶんけい                              |                            | ו על<br>קייי                                 | •   | <u>.</u>                                                                                    |                                                                    |            |   |
| 1)<br>E/F                                              | 先生4<br>注<br>意<br>調                                                                                                    | # <b>#</b> [ | ッ<br>更新〇<br>日 |                                                   |                            | ן על                                         |     | •<br>•<br>•<br>•<br>•<br>•<br>•                                                             | 20                                                                 | 3          |   |
| 1)<br>L/F                                              | 先生4<br>主<br>素語<br>社会                                                                                                    | # <b>= [</b> |               |                                                   |                            | שנו<br>אינו<br>איז איז                       | - 3 | •<br>•<br>•<br>•<br>•<br>•<br>•<br>•<br>•<br>•<br>•<br>•<br>•<br>•<br>•<br>•<br>•<br>•<br>• | 05年前24                                                             | na.        |   |
| 1)<br>1/7<br>1/7<br>1/7                                | 先生<br>(大生)<br>(大生)<br>(大士)<br>(大士)<br>(<br>(<br>(<br>(<br>(<br>(<br>(<br>(<br>(<br>(<br>(<br>(<br>(<br>(<br>(<br>(<br>(<br>(<br>( | # <b>=</b> [ | マ<br>更新〇<br>日 | 外部ショ<br>の<br>ぶんしい<br>文章室HP                        | 1-<br>1-<br>1-<br>1-<br>1- | שיל<br>איניייייייייייייייייייייייייייייייייי | - 3 | •<br>•<br>•<br>•<br>•<br>•<br>•<br>•<br>•<br>•<br>•<br>•<br>•<br>•<br>•<br>•<br>•<br>•<br>• | (2)<br>(2)<br>(2)<br>(2)<br>(2)<br>(2)<br>(2)<br>(2)<br>(2)<br>(2) | 1.9        |   |
| 1)<br>1<br>1/1<br>1/1<br>1/1<br>1/1<br>1/1<br>1<br>1/1 | 先生代<br>金<br>高語<br>社会<br>東京<br>理将                                                                                                    | # <b>≓</b> [ | マ<br>更新〇<br>日 |                                                   | 1一ト)<br>間<br>=<br>=        | שיל<br>איניייייייייייייייייייייייייייייייייי | - 3 |                                                                                             | (05共有2.4)                                                          | 1.9        |   |
| 8)<br>2/#<br>2/#<br>8<br>8<br>8                        | 先生3<br>金<br>高語<br>社会<br>算款<br>違い<br>在實                                                                                                    | # <b>2</b>   | マ<br>更新〇<br>日 | <ul> <li>外部ショ</li> <li>のかしてい<br/>大海軍HP</li> </ul> | 1-<br>1-<br>1-<br>1-<br>1- | שנו<br>איניייייייייייייייייייייייייייייייייי | N   | •<br>•<br>•<br>•<br>•<br>•<br>•<br>•<br>•<br>•<br>•<br>•<br>•<br>•<br>•<br>•<br>•<br>•<br>• | (1)<br>(1)<br>(1)<br>(1)<br>(1)<br>(1)<br>(1)<br>(1)<br>(1)<br>(1) | 1.9        |   |